#### OUTDOOR LIGHTING

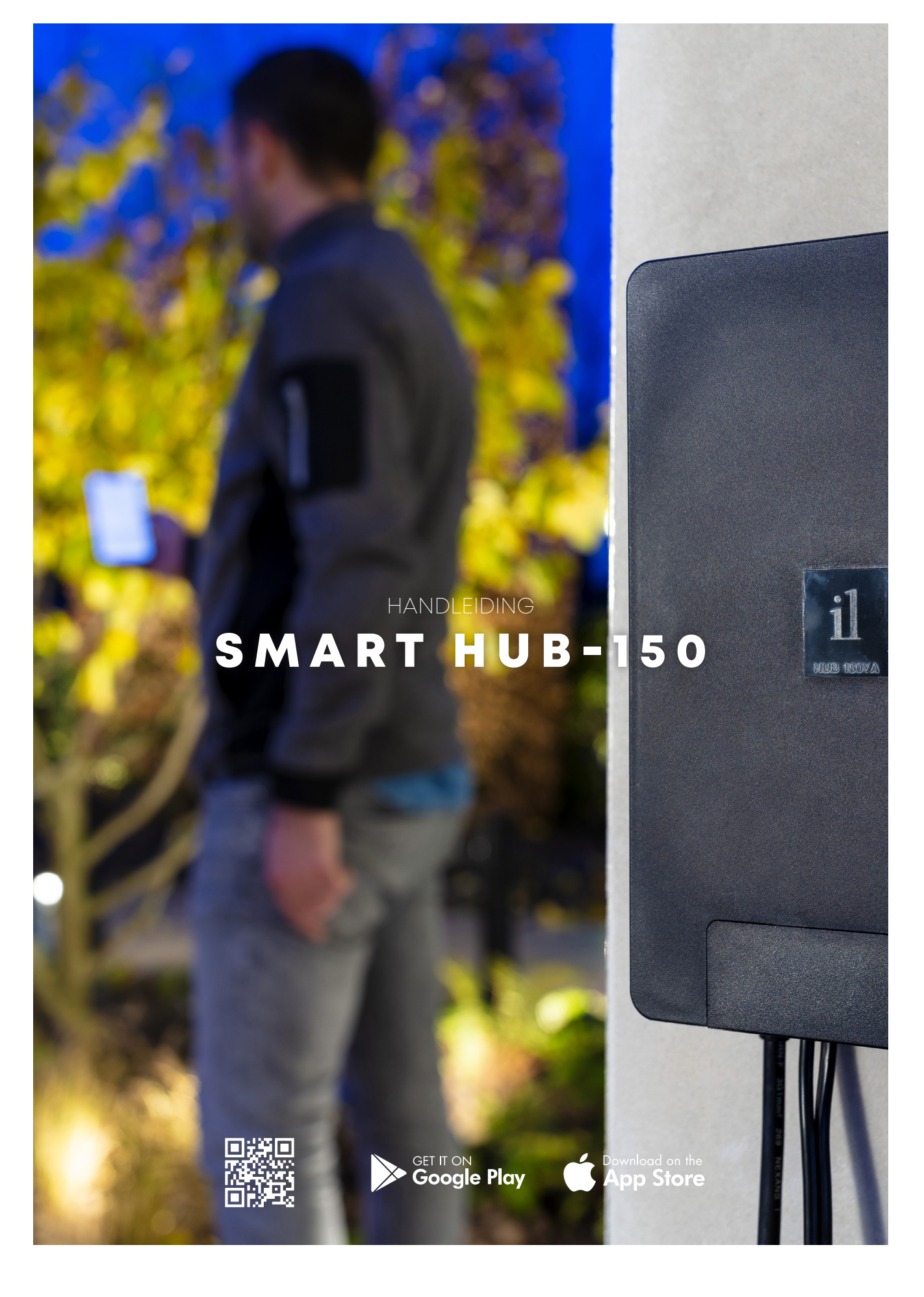

# **STARTSCHERM**

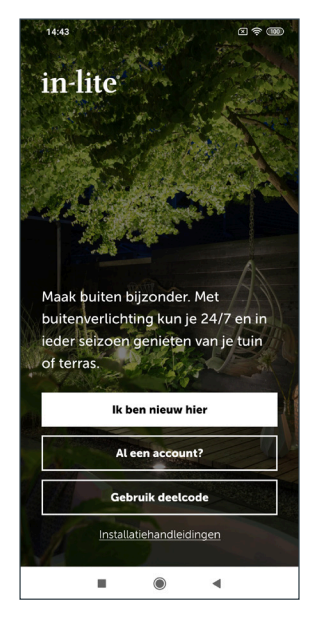

12:10

ie tuin

4

⊠ † 30

#### **BIJ HET OPSTARTEN VAN DE IN-LITE APP OPENT HET STARTSCHERM:**

Kies voor "Ik ben nieuw hier." wanneer je nog geen account hebt en wanneer de transformator nog niet geïnstalleerd is.

Kies voor; "Ik heb al een account" wanneer de transformator al eens eerder geïnstalleerd is en wanneer er al een account is aangemaakt. Voer bij deze keuze het gewenste e-mailadres in om jouw persoonlijke instellingscode op te vragen. Voer deze code in om eerder opgeslagen instellingen te laden.

Kies voor; "Gebruik deelcode:" wanneer je de instellingen van de transformator wilt laden die door een ander zijn gedeeld. Deze code is beschikbaar in de instellingen van de app. Kies in instellingen de gewenste tuin waarvoor een deelcode gecreëerd moet worden met de knop "Deel tuin". Deze code is vervolgens te delen met een andere in-lite app gebruiker.

#### **IK BEN NIEUW HIER**

Bij de keuze "Ik ben nieuw hier" opent het scherm "start met het instellen van je tuin". Geef de tuin een naam bijv. "Voortuin" en druk op Volgende.

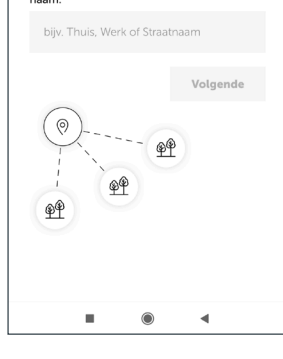

Start met het instellen van

Per tuin kun je meerdere transformators plaatsen. Per transformator kan je de verlichting van 1.2 of 3 tuinsegmenten aansturen, bijv. je terras, border en oprit. Je kan ook op verschillende locaties een tuin hebben zoals thuis en bij je kantoor.

Geef deze tuin daarom een herkenbare

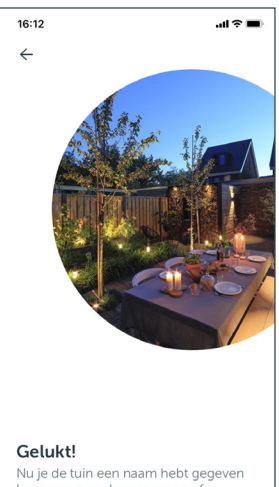

Nu je de tuin een naam hebt gegeven kunnen we zoeken naar een of meerdere smart hubs voor deze tuin.

#### **DRUK OP "ZOEKEN NAAR SMART HUB"**

De app zoekt verbinding met de SMART HUB. Zodra de SMART HUB is gevonden, verschijnt het SMART HUB nummer in beeld. Zie de afbeelding op de volgende pagina.

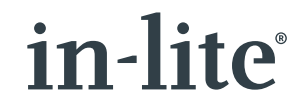

## STARTSCHERM

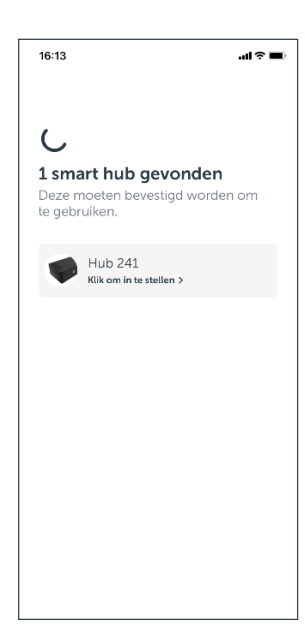

#### **BEVESTIG DE TRANSFORMATOR**

Klik op de SMART HUB om hem te identificeren en in te stellen.

Controleer of dit de juiste SMART HUB is. Het blauwe indicatieverlichting van de resetbutton (de knop aan de zijkant van de SMART HUB) gaat flikkeren.

Druk op de knop resetknop knippert als de juiste SMART HUB's is gekoppeld om verder te gaan.

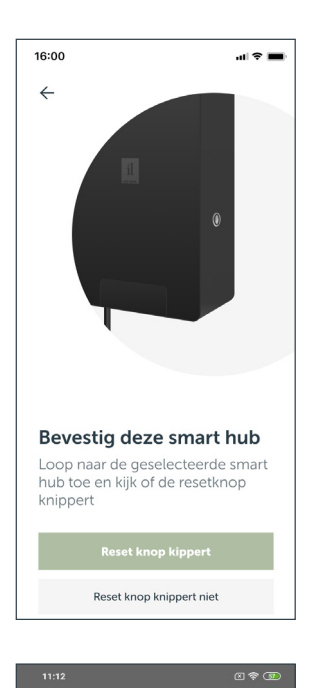

| 16:13               |                                                | .al ≎ <b>■</b> |
|---------------------|------------------------------------------------|----------------|
| Deze sr<br>3 lichtz | <b>mart hub heeft</b><br>ones<br>deze benoemen |                |
| Q Li                | chtzone 1<br>ik om te benoemen >               |                |
| Q Li                | chtzone 2<br>ik om te benoemen >               |                |
| Q Li                | chtzone 3<br>ik om te benoemen >               |                |
|                     |                                                |                |
|                     |                                                |                |
|                     |                                                |                |
| L                   | ichtzones niet benoemen                        |                |

#### VERVOLGENS OPENT HET SCHERM MET DE IN TE STELLEN LICHTZONES

Druk op de Lichtzone om de eerste lichtzone in te stellen.

Dan opent het scherm dat rechts is afgebeeld en knippert de aangesloten verlichting van deze lichtzone een paar keer.

Door op de knop "Opnieuw knipperen" te drukken gaat de aangesloten verlichting in de lichtzone opnieuw knipperen. Geef vervolgens de lichtzone een herkenbare naam en kies een bijpassend symbool bij de lichtzone. Herhaal deze stappen voor de twee andere lichtzones.

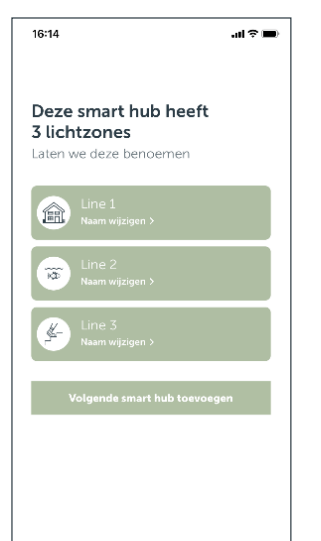

#### DRUK IN HET VOLGENDE SCHERM OP "KLAAR"

Wanneer alle zones een naam hebben gekregen. Deze kleuren dan groen.

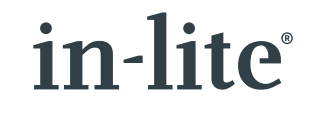

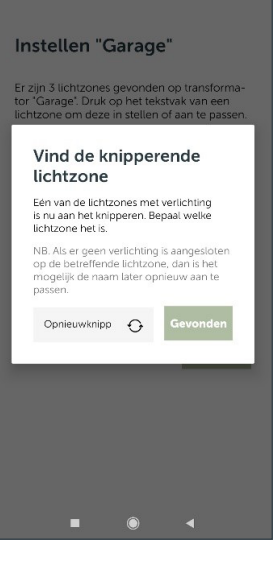

## **STARTSCHERM**

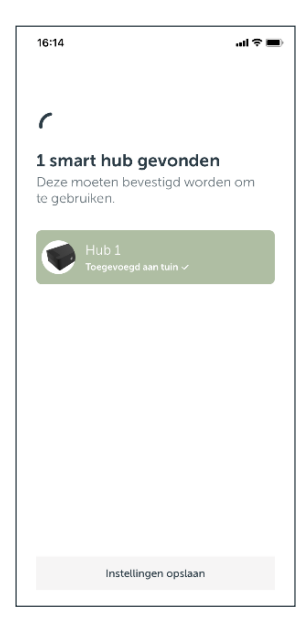

#### WANNEER ER VERDER GEEN TRANSFORMATORS ZIJN OM IN TE STELLEN, GA JE VERDER DOOR OP DE KNOP "INSTELLINGEN OPSLAAN" TE DRUKKEN.

Zijn er wel andere transformators om in te stellen. Herhaal dan de eerder genoemde stappen.

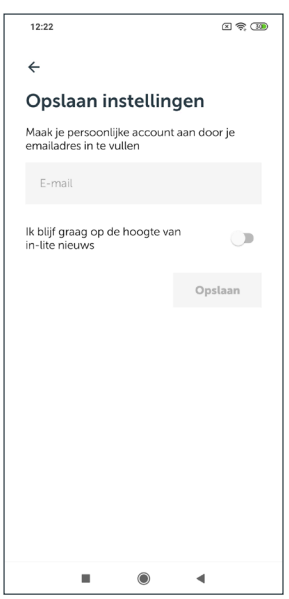

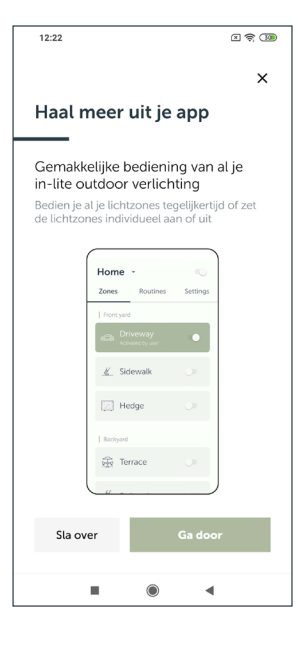

MAAK ALS LAATSTE STAP VOOR HET INSTALLEREN VAN DE TRANSFORMATOR EEN ACCOUNT AAN OM DE INSTELLINGEN OP TE SLAAN.

Vul het gewenste e-mailadres in en druk op "Opslaan"

#### VERVOLGENS OPENT HET SCHERM MET UITLEG OVER DE APP. DRUK INDIEN GEWENST OP DE KNOP "OVERSLAAN".

Met de knop "Doorgaan" worden diverse mogelijkheden toegelicht. Met de knop "Sla over" wordt de extra toelichting geannuleerd.

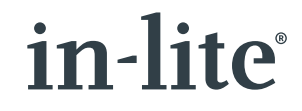

# ROUTINES

| 12:27    |          | x 🕈 🗊        |
|----------|----------|--------------|
| Werk ~   |          |              |
| Zones    | Routines | Instellingen |
| Voortuin |          |              |
| 🔛 Haag   | L)       | 0            |
| 😿 Vijve  | r        | 0            |
| 肩 Carp   | ort      | 0            |
|          |          |              |
|          |          |              |
|          |          |              |
|          |          |              |
| =        | ۲        | •            |

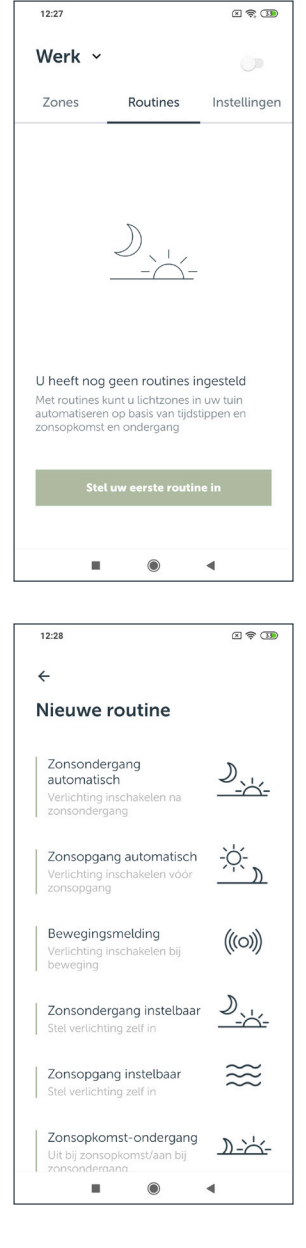

#### NA HET DOORLOPEN VAN DE INTRODUCTIES TOONT DE APP WELKE ZONES INGESTELD ZIJN EN IS HET MOGELIJK DE VERLICHTING M.B.V. DE APP AAN EN/OF UIT TE SCHAKELEN.

Met de schuifknop boven het woord instellingen schakelt de app alle zones tegelijk uit. Met de schuifknoppen schakel je per lichtzone.

#### DRUK OP "ROUTINES" OM HET ROUTINES SCHERM TE OPENEN.

In het scherm routines is het mogelijk om routines toe te voegen waarmee lichtzones op bepaalde tijdstippen automatisch aan of uit geschakeld kunnen worden. Het is ook mogelijk om lichtzones aan en uit te schakelen door middel van een bewegingsmelder. Deze kan hier ook als een routine worden toegevoegd.

Druk op "Stel uw eerste routine in".

#### **VOEG ROUTINE TOE**

Het is hier mogelijk om de volgende routines instellen:

- <u>Zonsondergang automatisch</u>: De ingestelde zones gaan automatisch aan bij zonsondergang en gaan uit op een vastgesteld tijdstip.
- <u>Zonsopgang automatisch:</u> Hiermee gaan de ingestelde zones automatisch aan op een vastgestelde tijd en weer uit bij zonsopgang.
- <u>SMART MOVE</u>: Koppel een draadloze SMART MOVE bewegingsmelder aan één of meerdere lichtzones.
- Zonsondergang instelbaar: Schakel de ingestelde zones in- en uit binnen een tijdvak wat ligt tussen 16:00u. en 4:00u.
- Zonopgang instelbaar: Schakel de ingestelde zones in- en uit tussen 4:00u 's nachts en 10:00u 's ochtends.
- <u>Zonsopkomst-ondergang:</u> Schakel de ingestelde zones aan met zonsondergang en uit bij zonsopgang.

# ROUTINES

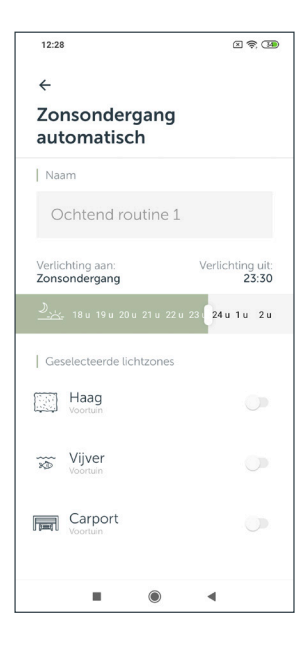

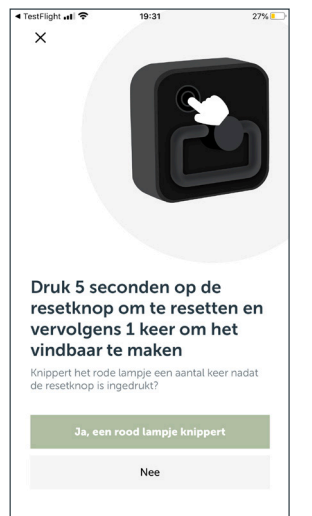

#### **ROUTINE: ZONSONDERGANG AUTOMATISCH EN ZONSOPGANG AUTOMATISCH**

Geef de routine een naam en stel met de schuifknop een begintijd of eindtijd in. Selecteer daarna de lichtzones waarvoor deze routine moet gelden en druk op de knop "Toevoegen".

#### **SMART MOVE**

Zie voor meer uitleg over de SMART MOVE pagina 13.

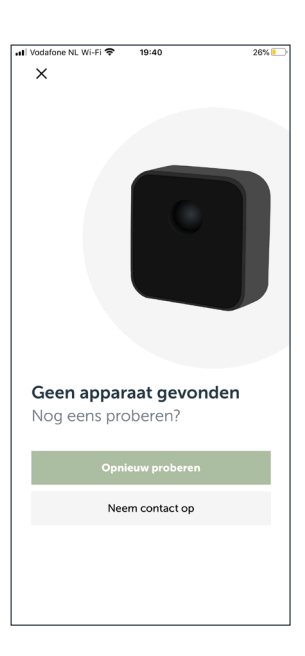

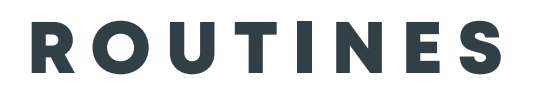

| 12:42                     | x 🗟 🐠                    |
|---------------------------|--------------------------|
| ÷                         |                          |
| Zonsondergang i           | nstelbaar                |
| Naam                      |                          |
| Ochtend routine 1         |                          |
| Verlichting aan:<br>18:15 | Verlichting uit:<br>0:15 |
| 16 u 18 20 u 22 u         | 24 2 u 4 u               |
| Geselecteerde lichtzones  |                          |
| Haag                      |                          |
| ₩ Vijver<br>Voortuin      |                          |
|                           |                          |
|                           |                          |
| • •                       | •                        |

| 12:42                             | x ኞ 🐠                           |
|-----------------------------------|---------------------------------|
| ÷                                 |                                 |
| Zonsopkomst-on                    | dergang                         |
| Naam                              |                                 |
| Ochtend routine 1                 |                                 |
| Verlichting aan:<br>Zonsondergang | Verlichting uit:<br>Zonsopkomst |
| <u>)</u> ~~                       | <u></u> ₩                       |
| Geselecteerde lichtzones          |                                 |
| Haag<br>Voortuin                  |                                 |
| Vijver<br>Voortuin                |                                 |
| Carport<br>Voortuin               |                                 |
|                                   | 4                               |
| -                                 | -                               |

#### **ROUTINE: ZONSONDERGANG INSTELBAAR EN ZONSOPGANG INSTELBAAR**

Geef de routine een naam en stel met de schuifknop een begintijd en eindtijd in. Selecteer vervolgens de lijnen waarvoor deze routine moet gelden en druk je op de knop "Toevoegen".

#### **ROUTINE: ZONSOPKOMST-ONDERGANG**

Geef de routine een naam. Selecteer de lijnen waarvoor deze routine moet gelden en druk je op de knop Toevoegen.

In dit scherm zijn de diverse instellingen van de in-lite app te beheren.

| 12:43         |               | x 🗢 🐠        |
|---------------|---------------|--------------|
| Werk ~        |               |              |
| Zones         | Routines      | Instellingen |
| Mijn tuinen   |               |              |
| Werk          |               | >            |
| Voeg een ni   | euwe tuin toe | +            |
| Account ins   | tellingen     |              |
| Account       |               | >            |
| Garantie      |               | >            |
| Installatieha | ndleidingen   | >            |
| Bezoek de v   | vebsite       | >            |
|               |               |              |
|               | ۲             | •            |

#### **MIJN TUINEN**

Selecteer een ingestelde tuin om de namen van de tuin, transformator of lichtzone te wijzigen. Hier kan ook een transformator of bewegingsmelder toegevoegd worden en/of een deelcode gegenereerd worden, voor het delen van de tuin met een andere smartphone/tablet. Wanneer er meerdere tuinen geïnstalleerd zijn toont de app ook de namen van de andere tuinen.

#### **VOEG NIEUWE TUIN TOE**

Met "Voeg nieuwe tuin toe" is het mogelijk om een nieuwe tuin toe te voegen.

#### ACCOUNT

In Account is het mogelijk om instellingen zoals het gekoppelde e-mailadres te wijzigen.

<u>Let op</u>: Bij alleen uitloggen gaan de instellingen niet direct verloren. Wanneer je weer inlogt (zonder de SMART HUB-150 te resetten) haal je je instellingen namelijk weer op.

#### GARANTIE

Hier zijn de algemene garantiebepalingen voor de producten van in-lite te vinden.

| 14:20                          | ul ≎ ■ |
|--------------------------------|--------|
| ÷                              | :      |
| <b>Thuis</b><br>Tuin overzicht |        |
| Smart hubs                     |        |
| C Lichtzones                   |        |
| Accessoires                    |        |
| SMART MOVES                    |        |
| SMART EXTENDERS                |        |
|                                |        |
|                                |        |
|                                |        |
|                                |        |
| Deel tuin                      |        |
| Deertum                        |        |

#### **MIJN TUIN**

Dit scherm toont de ingestelde SMART HUB's van de tuin en maakt het mogelijk om een nieuwe SMART HUB, SMART EXTENDER en/of SMART MOVE toe te voegen.

Hier kan ook de naam van de tuin gewijzigd worden en kan een deelcode worden gegenereerd. Selecteer SMART HUB om details van de SMART HUB te bekijken en aanpassingen te doen..

Kies SMART MOVES om een nieuwe bewegingsmelder toe te voegen.

Kies Deel tuin om een deelcode te genereren en de tuin te delen met een andere gebruiker.

| 12:48           |             | x \$ @       |
|-----------------|-------------|--------------|
| Showtuin        | ~           | 0            |
| Zones           | Routines    | Instellingen |
| Mijn tuinen     |             |              |
| Werk            |             | >            |
| Showtuin        |             | >            |
| Voeg een nieu   | we tuin toe | +            |
| Account instell | ingen       |              |
| Account         |             | >            |
| Garantie        |             | >            |
| Installatiehand | lleidingen  | >            |
|                 | ۲           | •            |

| 14:20                          | al 🗢 🔳 |
|--------------------------------|--------|
| $\leftarrow$                   | :      |
| <b>Thuis</b><br>Tuin overzicht |        |
| G Smart hubs                   |        |
| Lichtzones                     |        |
| Accessoires                    |        |
| SMART MOVES                    |        |
| SMART EXTENDERS                |        |
|                                |        |
|                                |        |
|                                |        |
|                                |        |
| Deel tuin                      |        |

#### **TRANSFORMATOR TOEVOEGEN**

.

.

Selecteer de 3 puntjes in de rechter boven hoek om: Kies Pas naam aan om de naam van de tuin te wijzigen

Kies verwijder tuin om de tuin te verwijderen.

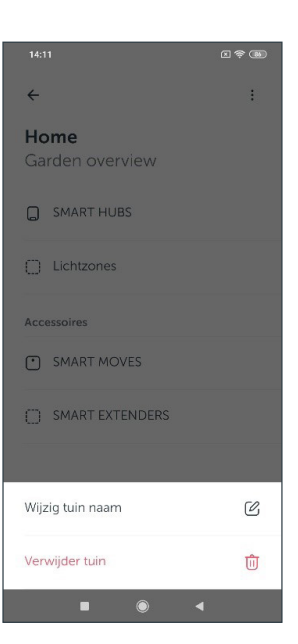

| 10:55                                                         | x ኞ 🐠  |
|---------------------------------------------------------------|--------|
| <del>~</del>                                                  | :      |
| Home<br>Garden overview                                       |        |
| ①<br>Niet verbonden met de tuin                               |        |
| Stand in reach of a transformer in or<br>change the settings. | der to |
| SMART HUBS                                                    |        |
| Lichtzones                                                    |        |

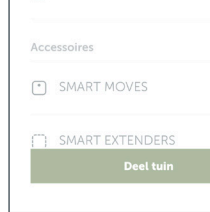

н.

4

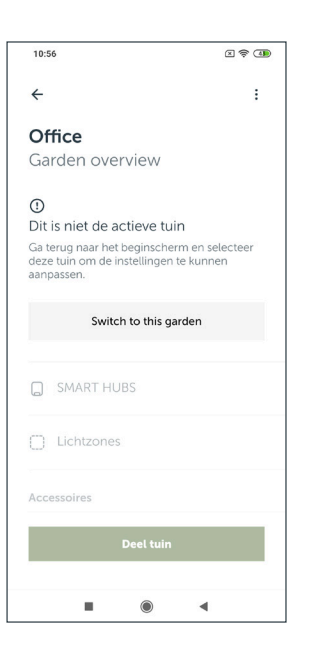

Wanneer er geen verbinding is met de tuin kunt u geen wijzigen uitvoeren. Het wijzigen van tuin naam, verwijderen en delen van tuin kan wel. (Let op! Hier is internet voor nodig)

Het is wel mogelijk om de tuin de delen, naam te wijzigen of de tuin te verwijderen.

Wilt u instellingen wijzigen in een niet actieve tuin dan kunt u van tuin wisselen. Dan zal de app verbinding zoeken met de tuin. Zodra de App verbinding heeft is het mogelijk om de instellingen van deze tuin te wijzigen. Zonder verbinding is het wel mogelijk om de tuin de delen, naam te wijzigen of de tuin te verwijderen.

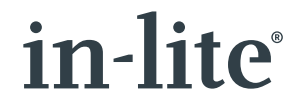

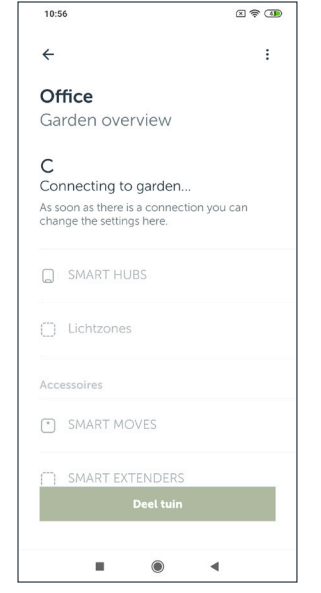

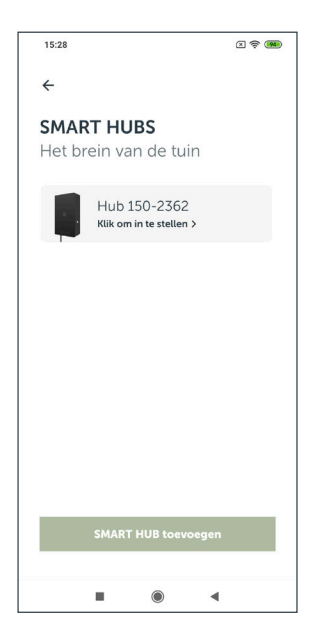

#### **SMART HUB**

In dit scherm worden alle SMART HUB's weergegeven die zich in de tuin bevinden.

Kies een SMART HUB om details te zien en aanpassingen te doen. Zie het scherm hiernaaast voor de mogelijkheden.

In dit scherm zijn de namen van de lichtzones en de naam van de SMART HUB te wijzigen. Klik op lichtzone naam om lichtzone naam en icoon te wijzigen.

Onderaan het scherm vind u de firmware versie van de SMART HUB.

| 15:29             |                                    | X 🗟 🍘 |
|-------------------|------------------------------------|-------|
| ÷                 |                                    |       |
| <b>Gai</b><br>Beh | r <b>age</b><br>leert 3 lichtzones |       |
| Ç                 | Lichtzone 1                        | >     |
| Ç                 | Lichtzone 2                        | >     |
| Õ                 | Lichtzone 3                        | >     |
| Othe              | r settings                         |       |
| Wijzi             | g naam                             | C     |
| Softv             | vare versie: 32                    |       |
|                   |                                    |       |
|                   |                                    |       |
|                   |                                    |       |

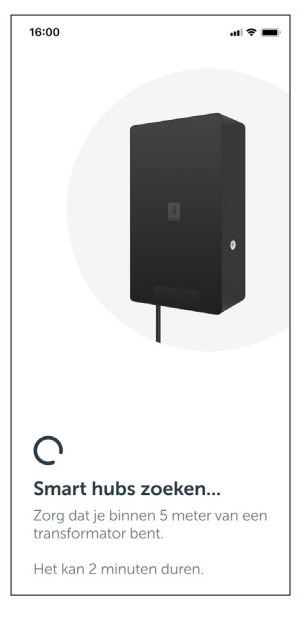

#### **SMART HUB TOEVOEGEN**

Druk op SMART HUB toevoegen om een SMART HUB te zoeken en vervolgens toe te voegen Volg de aanwijzingen op en geef de lichtzones een naam om ze toe te voegen.

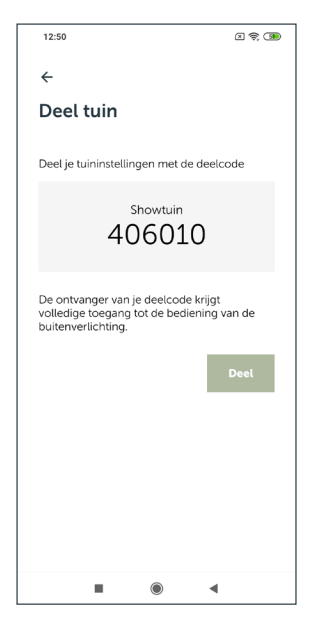

#### **EEN TUIN DELEN**

Met de deelcode zijn alle gemaakte instellingen te delen met een andere gebruiker. De andere gebruiker moet deze code invoeren bij "Gebruik deelcode" in het startscherm van de app.

Deze deelcode is gemakkelijk door te sturen met diverse apps door op "Deel" te drukken.

De deelcode kan ook gebruikt worden wanneer een gebruiker een nieuwe tuin toevoegt wanneer hij al een account heeft.

|                      |                    |                  | 2 🗢 🗊    |  |
|----------------------|--------------------|------------------|----------|--|
| ÷                    |                    |                  |          |  |
| Deel t               | uin                |                  |          |  |
| Deel je tuir         | ninstellingen      | met de deel      | code     |  |
|                      | Showtuin<br>406010 |                  |          |  |
| Delen met            |                    |                  |          |  |
| $\sim$               | Μ                  |                  |          |  |
| ShareMe              | Gmail              | Kopiëren<br>naar | Notities |  |
| 0                    |                    | *                | F        |  |
| Outlook              | Berichten          | Bluetooth        | Facebook |  |
| Mijn keuze onthouden |                    |                  |          |  |
| Annuleren            |                    |                  |          |  |
|                      | •                  |                  |          |  |

| 12:50                                                   | x 🗟 🕲            |
|---------------------------------------------------------|------------------|
| ÷                                                       |                  |
| Voeg een tuin to                                        | e                |
| Je bedient een nieuwe tuin<br>eerder ingestelde tuinen. | afzonderlijk van |
| Geef deze tuin daarom een<br>naam.                      | herkenbare       |
| bijv. Thuis, Werk of Straat                             | maam             |
|                                                         |                  |
|                                                         |                  |
| Gabyuik daal                                            | code             |

۲

•

# 14.43 Image: The second second sec

#### TUIN TOEVOEGEN Stel handmatia ee

Stel handmatig een nieuwe tuin in door de nieuwe tuin een naam te geven en door te gaan met volgende.

Of gebruik een deelcode van een tuin die eerder geïnstalleerd is. Bij gebruik deelcode wordt de nieuwe tuin automatisch toegevoegd

#### IK HEB AL EEN ACCOUNT

Vul hier het e-mailadres is dat al eerder is gebruikt en druk op volgende.

Naar het opgegeven e-mailadres wordt een e-mail gestuurd met een toegangscode. Gebruik de knop "open mail-app" om de e-mail te lezen.

Mocht de code niet geaccepteerd worden vraag dan een nieuwe code aan door op "Send again" te drukken.

Wanneer de goede code is ingevoerd wordt de tuin automatisch geïnstalleerd op de app en zal er verbinding met de transformator(s) gemaakt worden.

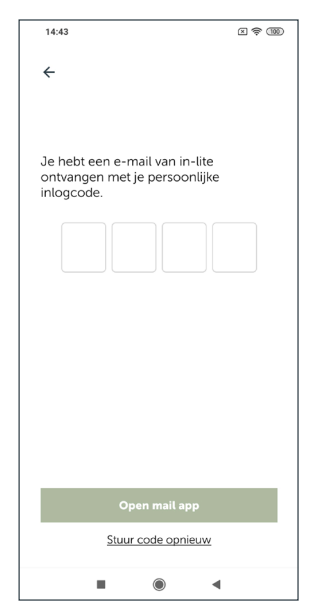

#### 14:45 ≤ † 000 ← Tuin toevoegen Voeg de deelcode toe. Heb je geen deelcode? De eigenaar of installateur deelt de code eenvoudig via zijn eigen app: Instellingen -> Deel tuin 2 3 1 \_ 4 5 6 \_ 7 8 9 $\langle \times \rangle$ 0 →I , •

14:46

#### ←

Garantie

We besteden veel aandacht aan de kwaliteit van onze producten en willen graag dat u onbezorgd kunt genieten van uw verlichting. Daarom geven we 5 jaar garantie op onze armaturen en transformators.

× 🗟 🚯

Aanspraak maken op de garantie Mocht er onverhoopt iets niet in orde zijn, dan kunt u bij de hovenier of dealer waar u het product het gekocht, aanspraak maken op de garantie. Hiervoor is het belangrijk dat u de aankoopbon of factuur kunt laten zien. Bewaar deze dus goed!

.

Registreer uw aankoop Nog beter is het om uw aankoop op onze website te registreren. Hiervoor hoeft u alleen uw gegevens in te vullen en uw aankoopbon of factuur te uploaden. Je ontvangt dan van ons een officiel (digitaal) garantiebewijs. Je gegevens zijn dan bij ons bekend, waardoor we u nog sneller kunnen helpen wanneer dat nodig is.

Reparatie of vervangend product Heeft u binnen de garantietermijn een defect product, dan repareren we deze voor u. Biljkt reparatie niet mogelijk te zijn, dan krijg u van ons een nieuw exemplaar. Mocht het model

۲ . **GEBRUIK DEELCODE** 

Voer hier de deelcode in die je van een andere app gebruiker gekregen hebt. Na het invoeren van de code wordt de tuin automatisch geïnstalleerd op de app en zal de app verbinding maken met de transformator(s).

#### GARANTIE

Hier zijn de algemene garantiebepalingen voor de producten van in-lite te vinden.

### **SMART MOVE?**

| al Vo | dafone NL Wi-Fi 🗢 | 19:36         | 26% 🍋         |
|-------|-------------------|---------------|---------------|
| т     | <b>'huis</b> ~    | Routines      | Instellingen  |
|       | 201163            | Routines      | Instettingen  |
|       | Mijn tuinen       |               |               |
| Т     | huis              |               | >             |
| V     | oeg een nieuwe    | tuin toe      | +             |
|       | Accountinstelling | jen           |               |
| A     | ccount            |               | >             |
| G     | arantie           |               | >             |
| Ir    | ıstallatiehandlei | dingen        | >             |
| В     | ezoek website     |               | >             |
|       | Versie 1.1.15 (2) | Ontwikkeld do | oor Coffee IT |
|       |                   |               |               |
|       |                   |               |               |
|       |                   |               |               |

| II Vodafone NL Wi-Fi 🗢 19:35                                             | 27% =          |
|--------------------------------------------------------------------------|----------------|
| ×                                                                        |                |
| Voeg routine toe                                                         |                |
| Zonsondergang automatisch<br>Verlichting inschakelen na<br>zonsondergang | <u>)</u>       |
| Zonsopgang automatisch<br>Verlichting inschakelen<br>vóór zonsopgang     | - <u>`</u> ``` |
| Bewegingsmelding<br>Verlichting inschakelen bij beweging                 | (((0)))        |
| Zonsondergang instelbaar<br>Stel verlichting zelf in                     | -ờ:-           |
| Zonsopgang instelbaar<br>Stel verlichting zelf in                        | $\approx$      |
| Zonsopkomst/-ondergang<br>Uit bij zonsopkomst/ Aan bij<br>zonsondergang  | <u>))-\-</u> - |
|                                                                          |                |
|                                                                          |                |

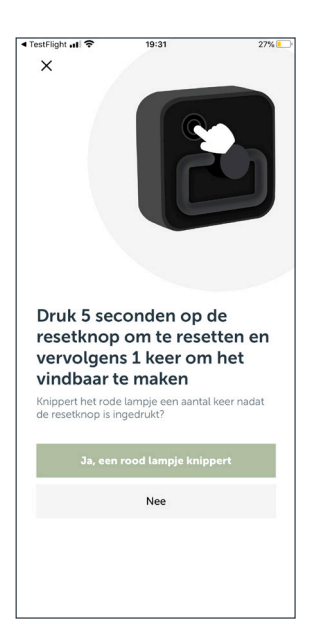

#### SMART MOVE TOEVOEGEN:

Op 2 locaties in de app is het mogelijk om een SMART MOVE toe te voegen;

a. Via Instellingen - Mijn tuinen - Accessoires

b. Via Routines - SMART MOVE

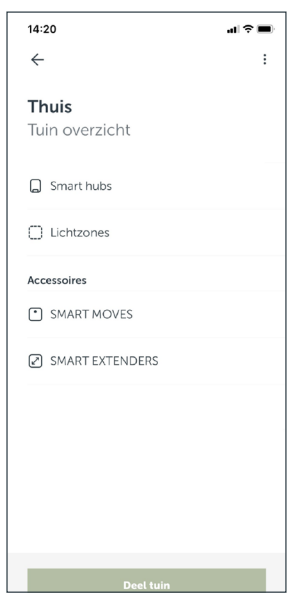

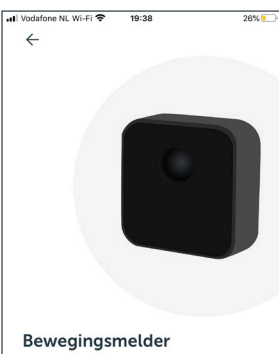

Verlichting inschakelen bij beweging Met een bewegingsmelder kun je de tuinverlichting automatisch aan en uit laten gaan op basis van bewegingsdetectie

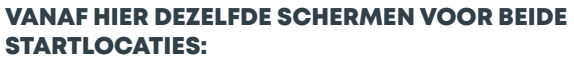

Wanneer de SMART MOVE niet gevonden wordt, zal de app na ca. 1 minuut het tweede scherm tonen als het rode indicatielampje is gestopt met knipperen. Voer nogmaals dezelfde handelingen om de SMART MOVE te koppelen door op "Opnieuw proberen" te klikken. Druk vervolgens weer 5 sec op de resetknop van de SMART MOVE en klik nog een keer om de installatie te opnieuw te starten.

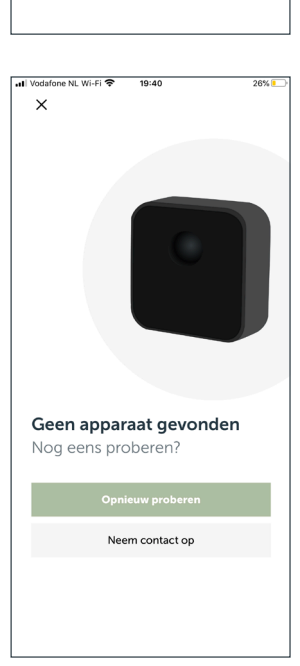

## **SMART MOVE?**

| ~                                                                                               | INE NE WIFT ♥ 19-42    | 20% |  |
|-------------------------------------------------------------------------------------------------|------------------------|-----|--|
| Kies de lichtzones<br>Welke lichtzones moeten<br>worden geactiveerd door de<br>bewegingsmelder? |                        |     |  |
| ŧ                                                                                               | <b>Y</b><br>Achtertuin |     |  |
| ŵ                                                                                               | X<br>Achtertuin        |     |  |
| 4                                                                                               | Z<br>Achtertuin        |     |  |
| MAN                                                                                             | N<br>Voortuin          |     |  |
| 4                                                                                               | Oprit<br>Voortuin      |     |  |
| £                                                                                               | P<br>Voortuin          |     |  |
|                                                                                                 |                        |     |  |

| ••• Vodafor | ne NL Wi-Fi 🗢          | 19:48 | 25% 🍋 |
|-------------|------------------------|-------|-------|
| ÷           |                        |       |       |
| Ť           | <b>Y</b><br>Achtertuin |       |       |
| ŵ           | X<br>Achtertuin        |       |       |
| <b>\$</b>   | Z<br>Achtertuin        |       |       |
| MAN         | N<br>Voortuin          |       |       |
|             | Oprit<br>Voortuin      |       |       |
| ġł.         | P<br>Voortuin          |       |       |
|             |                        |       |       |
|             |                        | Klaar |       |
|             |                        |       |       |
|             |                        |       |       |
|             |                        |       |       |

JII Vodafone NL Wi-Fi 중 19:42

∯ Y Achtertuin

₩ Achtertuin

C Z Achtertuin

N N

Oprit

P Voortuin

Kies de lichtzones

Welke lichtzones moeten

worden geactiveerd door de bewegingsmelder?

 $\leftarrow$ 

#### KIES DE LICHTZONE(S) DIE GEACTIVEERD MOET WORDEN DOOR DE SMART MOVE:

Scroll in je scherm naar beneden om de instellingen te bevstigen: "Klaar".

#### ! TIP:

26%

Wanneer er uitroepteken achter een lichtzone (per SMART HUB) verschijnt dan is er op dat moment geen verbinding met de transformator. Deze lichtzone kan dan niet geselecteerd worden en de SMART MOVE instellingen kunnen dan niet opgeslagen en/ of gewijzigd worden. Verklein de afstand naar de betreffende SMART HUB om de verbinding te herstellen.

Wijzigingen kunnen nu niet opgeslagen worden.

Wanneer er een update voor de SMART MOVE beschikbaar is wordt er een knop getoont. Klik op update om de update af te ronden.

| •1 | Vodafor                 | e NL Wi-Fi 🗢  | 19:44       | 25% 💷      |  |
|----|-------------------------|---------------|-------------|------------|--|
|    | $\leftarrow$            |               |             |            |  |
|    | Welke lichtzones moeten |               |             |            |  |
|    | wor                     | den gead      | ctiveerd do | or de      |  |
|    | bew                     | /egingsm      | elder?      |            |  |
|    |                         |               |             |            |  |
|    | 66                      | v             |             |            |  |
|    | *                       | Achtertuin    |             |            |  |
|    |                         |               |             |            |  |
|    | -<br>KD                 | X             |             |            |  |
|    |                         | Achitertum    |             |            |  |
|    | (m)                     | 7             |             |            |  |
|    | 'FF                     | Achtertuin    |             |            |  |
|    |                         |               |             |            |  |
|    | MAN                     | N             |             |            |  |
|    |                         |               |             |            |  |
|    |                         | Oprit         |             |            |  |
|    | Min.cor                 | Voortuin      |             |            |  |
|    |                         | -             |             |            |  |
|    | £                       | P<br>Voortuin |             | $\bigcirc$ |  |
|    |                         |               |             |            |  |
|    |                         |               |             |            |  |
|    |                         |               |             |            |  |
|    |                         |               |             |            |  |
|    |                         |               |             |            |  |
|    |                         |               |             |            |  |
|    |                         |               |             |            |  |

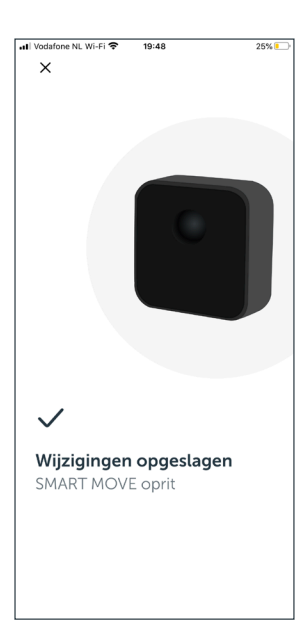

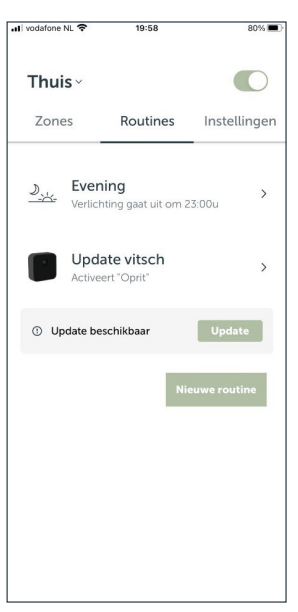

## SMART EXTENDER

| HI Vodafone NL Wi-Fi | ₱ 19:36           | 26% 💷          |
|----------------------|-------------------|----------------|
| Thuis                |                   |                |
| Zones                | Routines          | Instellingen   |
| Mijn tuinen          |                   |                |
| Thuis                |                   | >              |
| Voeg een nieu        | we tuin toe       | +              |
| Accountinstell       | ingen             |                |
| Account              |                   | >              |
| Garantie             |                   | >              |
| Installatiehand      | leidingen         | >              |
| Bezoek website       | e                 | >              |
| Versie 1.1.15 (;     | 2) • Ontwikkeld ( | loor Coffee IT |

#### **SMART EXTENDER TOEVOEGEN:**

De SMART EXTENDER kunt u gebruiken om de bereikbaarheid van uw telefoon te vergroten. U zult de SMART EXTENDER aller eerst van stroom moeten voorzien. Hierna moet de SMART EXTENDER aan uw tuin worden toegevoegd. Dit kunt u doen via instellingen > tuin > onder het kopje Accessoires vind u Smart extenders.

In het volgende scherm klikt u vervolgens op "smart extender toevoegen".

Vervolgens zal de APP op zoek gaan naar SMART EXTENDERS.

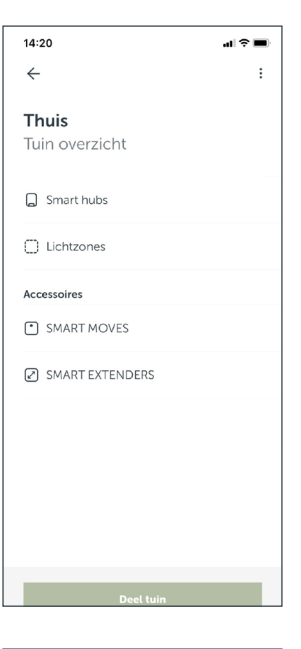

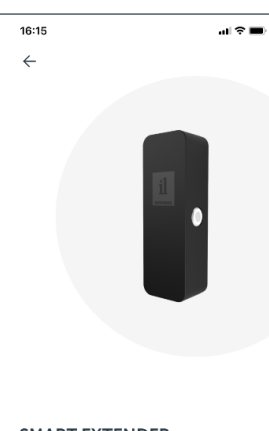

Zodra de SMART EXTENDER gevonden is zal u de SMART EXTENDER verder moeten instellen. Dat kunt u doen door op de SMART EXTENDER te klikken.

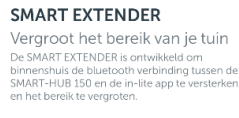

SMART EXTENDER toevoegen

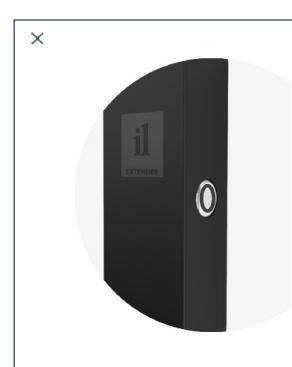

Bevestig Smart extender Loop naar de geselecteerde smart hub toe en kijk of de resetknop knippert

Reset knop kipper

Reset knop knippert niet

Controleer of de juiste SMART EXTENDER is gevonden. De knop van de gevonen SMART EXTENDER zal blauw gaan flikkeren. Klik op "reset knop knippert" als de juiste SMART EXTENDER knippert.

De SMART EXTENDER is nu toegevoegd aan de tuin. Een extra SMART EXTENDER kan worden toegevoegd door op "Smart extender toevoegen" te klikken. De installatie zal hetzelfde verlopen als beschreven in de stappen hierboven.

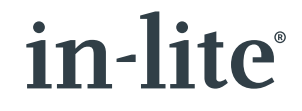

#### Smart extender gevonden

Deze moeten ingesteld worden om te gebruiken.

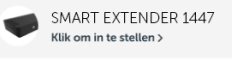

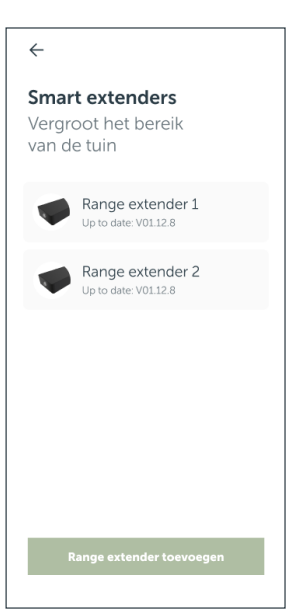

## ALGEMEEN

| III Vodafone NL Wi-Fi 🗢 19:37 | 26% 🔛 |
|-------------------------------|-------|
| $\leftarrow$                  |       |
| Achtertuin                    |       |
| Lichizones                    |       |
| ₩ Y                           | C     |
| 760 X                         | C     |
| Sapara Z                      | C     |
| Transformator instellingen    |       |
| Wijzig transformator naam     | Ľ     |
| Software versie: 22           |       |
|                               |       |
|                               |       |
|                               |       |
|                               |       |
|                               |       |

#### **ALGEMEEN:**

Waar vind ik de software-versie van mijn transformator? Ga naar Instellingen – Mijn tuinen > Selecteer een transformator, bijv. Achtertuin. Scroll na beneden in het scherm en daar vind je de Software versie; 22 in dit geval.

Doe hetzelfde voor andere transformators, bijv. Voortuin. Elke transformator heeft eigen software en de versies kunnen daarom verschillend zijn.

| Vodafone NL Wi-Fi 🗢 19:37  | 26% 🍋 |
|----------------------------|-------|
| $\leftarrow$               |       |
| Voortuin                   |       |
| Lichtzones                 |       |
| Meeter N                   | C     |
| 🖾 Oprit                    | C     |
| ₿ P                        | Ľ     |
| Transformator instellingen |       |
| Wijzig transformator naam  | C     |
| Software versie: 22        |       |
|                            |       |
|                            |       |
|                            |       |
|                            |       |
|                            |       |

| 14:49      |          | <b>.11 4</b> G 🔳 |
|------------|----------|------------------|
| Home       |          |                  |
| Zones      | Routines | Settings         |
| Garage     |          |                  |
| Line 1     |          |                  |
| 📥 Line 2   |          |                  |
| لەھ Line 3 |          |                  |
| Update av  | ailable  | Update           |
|            |          |                  |
|            |          |                  |
|            |          |                  |
|            |          |                  |
|            |          |                  |

#### **SMART HUB UPDATEN**

Wanneer er een update beschikbaar is wordt er een knop in het zonescherm getoont. Klik op update om de update af te ronden.

#### WAAR VIND IK HET VERSIENUMMER VAN MIJ APP?

Ga naar Instellingen. Scroll naar beneden in het scherm en daar vind je het versienummer; 1.1.15 in dit geval.

| VFNL #StayConnected 🕤 12:1 | 5 31%                |
|----------------------------|----------------------|
| Thuis -                    |                      |
| Zones Routi                | nes Instellingen     |
| Voeg een nieuwe tuin to    | e +                  |
| Accountinstellingen        |                      |
| Account                    | >                    |
| Garantie                   | >                    |
| Installatiehandleidingen   | >                    |
| Bezoek website             | >                    |
| Versie 1.1.15 (2) • Ontwi  | kkeld door Coffee IT |
|                            |                      |
|                            |                      |
|                            |                      |